## Requesting Accommodations with CAR

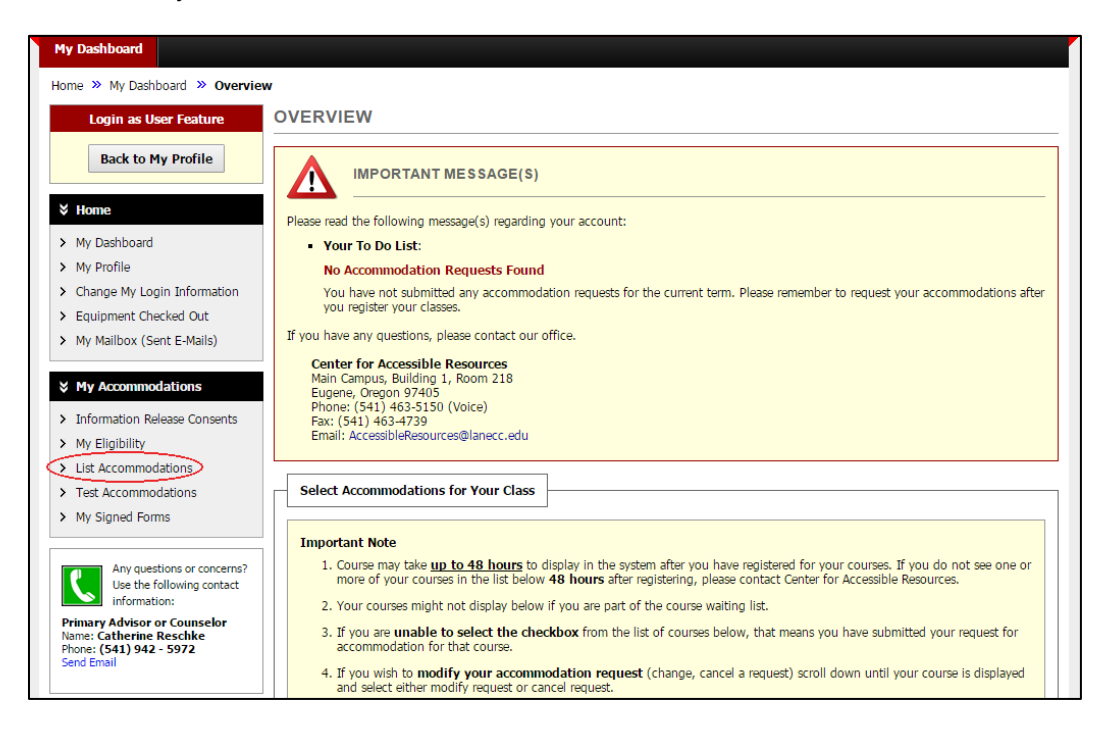

Start in your AIM account. Click the "List Accommodations" tab on the left.

Select the classes you want to request accommodations for. Then click "Continue to Customize Your Accommodations."

| Home » My Dashboard » List Accom                                                                 | modation Requests                                                                                                    |
|--------------------------------------------------------------------------------------------------|----------------------------------------------------------------------------------------------------|
| Login as User Feature                                                                            | LIST ACCOMMODATION REQUESTS                                                                                                    |
| Back to My Profile                                                                               | Select Accommodations for Your Class                                                                                                    |
| ¥ Home                                                                                           | Important Note                                                                                                    |
| > My Dashboard                                                                                   | <ol> <li>Course may take <u>up to 48 hours</u> to display in the system after you have registered for your courses. If you do not see one or<br/>more of your courses in the list below 48 hours after registering, please contact Center for Accessible Resources.</li> </ol> |
| > My Profile                                                                                     | 2. Your courses might not display below if you are part of the course waiting list.                                                                                                    |
| <ul> <li>Change My Login Information</li> <li>Equipment Checked Out</li> </ul>                   | <ol><li>If you are unable to select the checkbox from the list of courses below, that means you have submitted your request for<br/>accommodation for that course.</li></ol>                                                                                                   |
| > My Mailbox (Sent E-Mails)                                                                      | <ol> <li>If you wish to modify your accommodation request (change, cancel a request) scroll down until your course is displayed<br/>and select either modify request or cancel request.</li> </ol>                                                                             |
| ¥ My Accommodations                                                                              |                                                                                                    |
| > Information Release Consents                                                                   | Step 1: Select Class(es)                                                                                                    |
| > My Eligibility                                                                                 | WEINTER 2015 ED 102 002 EEDET VEAD EDEN/CH (CDN: 20280)                                                                                                    |
| List Accommodations     Tott Accommodations                                                      | Winter 2010 - N 102.002 - PRST TEAR FRENCH (CRN. 30205)                                                                                                    |
| My Signed Forms                                                                                  | Winter 2010 - MIT 09:004 - INTERNEDATE ALDEERA (CAN. 30112)           Winter 2016 - WR 122.012 - ARGUMENT, STYLE, AND RESEARCH (CRN: 30861)                                                                                                    |
| Any questions or concerns?                                                                       |                                                                                                    |
| Use the following contact<br>information:                                                        | Agreement to request accommodation language.                                                                                                    |
| Primary Advisor or Counselor<br>Name: Catherine Reschke<br>Phone: (541) 942 - 5972<br>Send Email | Step 2 - Continue to Customize Your Accommodations                                                                                                    |
|                                                                                                  | LIST ACCOMMODATIONS FOR WINTER 2016                                                                                                    |
|                                                                                                  | Refine Search Result: Search All                                                                                                    |

Select the accommodations you'd like to request for each class, then click "Submit Your Accommodation Requests."

| Home » My Dashboard » List Acc                                                                                                    | ommodation Requests                                                                                                    |  |  |  |  |  |  |  |
|----------------------------------------------------------------------------------------------------|----------------------------------------------------------------------------------------------------|--|--|--|--|--|--|--|
| Login as User Feature                                                                                                    | LIST ACCOMMODATION REQUESTS                                                                                                    |  |  |  |  |  |  |  |
| Back to My Profile                                                                                                    | Step: Select Accommodation(s) for Each Class                                                                                                    |  |  |  |  |  |  |  |
| ¥ Home                                                                                                    | FR 102.002 - First Year French (CRN: 30289)                                                                                                    |  |  |  |  |  |  |  |
| <ul> <li>My Dashboard</li> <li>My Profile</li> <li>Change My Login Information</li> <li>Equipment Checked Out</li> <li>My Mailbox (Sent E-Mails)</li> </ul>                            | Instructor(s):         Karin Almquist           Days and Time(s):         MWF at 10:00 AM - 11:50 AM           Date Range(s):         01/04/2016 - 03/11/2016           Location(s):         LCC04 451                                              |  |  |  |  |  |  |  |
| <ul> <li>My Accommodations</li> <li>Information Release Consents</li> <li>My Eligibility</li> <li>List Accommodations</li> <li>Test Accommodations</li> <li>My Signed Forms</li> </ul> | Select the check box if you have entered a WRONG CRN. You will not be required to specify your accommodation for this class.  Select Accommodation(s) for FR 102.002  Test/Quiz Accommodations  Submit Your Accommodation Requests Back to Overview |  |  |  |  |  |  |  |
| Any questions or concerns?<br>Use the following contact<br>information:<br>Primary Advisor or Counselor<br>Name: Catherine Reschke<br>Phone: (541) 942 - 5972<br>Send Email            |                                                                                                    |  |  |  |  |  |  |  |

Fill out required forms. You must do this before you can access the rest of AIM.

| g | Welcome Justin Example!                                                                                                    | My Profile M                                                                                                    | ly Mailbox (Sent E-Mails)    | My Accommodations       | Sign Out |
|---|----------------------------------------------------------------------------------------------------|----------------------------------------------------------------------------------------------------|------------------------------|-------------------------|----------|
|   | Community College                                                                                                    |                                                                                                    |                              |                         |          |
| н | Iome » My Dashboard » Required                                                                                                    | Forms                                                                                                    |                              |                         |          |
|   | ¥ Home                                                                                                    | REQUIRED FORMS                                                                                                    |                              |                         |          |
|   | <ul> <li>My Dashboard</li> <li>My Profile</li> <li>Change My Login Information</li> <li>Equipment Checked Out</li> <li>My Mailbox (Sent E-Mails)</li> </ul>                            | Action Required: System finds the following form(s) for you to read and sign Furniture Accommodations Student Agreement Test Accommodation Student Guidlines                                                                                                    | n before you can proceed aco | cessing your dashboard: |          |
|   | <ul> <li>My Accommodations</li> <li>Information Release Consents</li> <li>My Eligibility</li> <li>List Accommodations</li> <li>Test Accommodations</li> <li>My Signed Forms</li> </ul> | Questions? Contact Us!<br>Please contact our office if you have any questions regarding alternative form<br>Center for Accessible Resources<br>Main Campus, Building 1, Room 218<br>Eugene, Oregon 97405<br>Phone: (541) 463-5150 (Voice)<br>Fax: (541) 463-4739<br>Email: AccessibleResources@lanecc.edu | mat request.                 |                         |          |
|   | Any questions or concerns?<br>Use the following contact<br>information:<br>Phone: (541) 463 - 5150<br>Send Email Address                                                               |                                                                                                    |                              |                         |          |

Read the entire form, and if you agree to the terms and conditions, sign the form with your name exactly how it's printed in AIM.

| 00 | Welcome Justin Example! |                                   | My Profile My Mailbox (Sent E-Mails) My Accommodations Sign Out                                                                                                    |
|----|-------------------------|-----------------------------------|----------------------------------------------------------------------------------------------------|
|    |                         |                                   | Is not responsible for organizing or paraphrasing a student's thoughts into a final                                                                                                    |
|    |                         |                                   | <ul> <li>most "readable" draft.</li> </ul>                                                                                                    |
|    |                         |                                   | <ul> <li>Is responsible for general spelling and sentence-ending punctuation. Students</li> </ul>                                                                                                    |
|    |                         |                                   | <ul> <li>are responsible for detailing to the scribe any spelling specific, class-related</li> </ul>                                                                                                    |
|    |                         | terminology or punctuation.       |                                                                                                    |
|    |                         |                                   | <ul> <li>The student will direct the scribe to make any corrections; otherwise, what has</li> </ul>                                                                                                    |
|    |                         |                                   | <ul> <li>been dictated by the student will be turned in as is.</li> </ul>                                                                                                    |
|    |                         |                                   | <ul> <li>For responses requiring equations, the student must specify where to place</li> </ul>                                                                                                    |
|    |                         |                                   | figures and operands.                                                                                                    |
|    |                         | Your Consent                      | Reader and scribe accommodations will be provided using technology through text-to-<br>speech and speech-to-text software programs.<br>For more information, please visit https://www.lanecc.edu/disability/student-agreements.<br>I have read and understand the Agreement for Students utilizing Test<br>Accommodations requested through the Center for Accessible Resources at<br>Lane Community College. |
|    | (                       | Signal                            | ature*:                                                                                                    |
|    |                         |                                   | Note: Please sign exactly as Justin Example                                                                                                    |
|    |                         |                                   |                                                                                                    |
|    |                         | By submitting this form, you have | ave agreed to the terms and conditions specified above. Submit Form                                                                                                    |
| ١. |                         |                                   |                                                                                                    |
|    | NEED HELP? CENTER       | FOR ACCESSIBLE RESOURCE           | ES                                                                                                    |
|    | Access Tutorials Lane   | Community College                 |                                                                                                    |

Click on "List Accommodations." You will see a list of accommodations you requested.

| Welcome Justin Example!                       |                                                                       |                                                                                                    | My Profile                   | My     | Mailbox (Sent E-Mails)                                                                                               | My Accommodations Sign Out                           |
|-----------------------------------------------|-----------------------------------------------------------------------|----------------------------------------------------------------------------------------------------|------------------------------|--------|----------------------------------------------------------------------------------------------------|------------------------------------------------------|
| Phone: (541) 463 - 5150<br>Send Email Address | Previous Term                                                         |                                                                                                    | Term: Winte                  | r 2016 |                                                                                                    | Next Term                                            |
|                                               | Number of Records F<br>Showing Records: 1                             | Found: 3<br>- 3                                                                                                    |                              |        | Show Lim<br>Navigate to Page                                                                                         | it: 100 • per Page Update<br>e: 1 • Go Previous Next |
|                                               | FR 102.002 - Fi                                                       | rst Year French (CRN: 3028                                                                                                    | 9)                           |        | Mo                                                                                                    | dify Request Cancel Request                          |
|                                               | Instructor(s):<br>Days and Time(s):<br>Date Range(s):<br>Location(s): | Renee Mackey<br>MWF at 10:00 AM - 11:50 /<br>01/04/2016 - 03/11/2016<br>LCC04 451                                                              | M<br>j                       |        |                                                                                                    |                                                      |
|                                               | Request Status                                                        | First Entered by: Renee Mackey<br>First Entered on: <b>02/26/2016</b><br>Last Updated by: Valerie Ruddy<br>Last Updated on: <b>02/29/201</b> 0 | at 01:42 PM<br>5 at 11:21 AM |        | Notification Letter<br>Status: Emailed<br>Last Emailed: 02/29/2<br>Last Printed: Not Spec<br>Last Read by Instructor | 2016 at 11:21 AM<br>ified<br>: Not Specified         |
|                                               | List Accommod                                                         | dation(s) Selected for FR 1(                                                                                                    | 2.002                        | Othe   | er Information                                                                                                    | tory                                                 |
|                                               | Test/Quiz Acc                                                         | ommodations                                                                                                    |                              |        |                                                                                                    |                                                      |
|                                               | MTH 095.004 -                                                         | Intermediate Algebra (CRN                                                                                                    | 30112)                       |        | Mo                                                                                                    | dify Request Cancel Request                          |

From here you can cancel or modify accommodations. Click "Modify Request" next to the class you want to select different accommodations for.

| g Welcor   | ne <b>Justin Example</b> !               | My Profile                           | My Mailbox (Se |
|------------|------------------------------------------|--------------------------------------|----------------|
|            | Refine Search                            |                                      |                |
| us Term    | Term: Winte                              | r 2016                               | Next Term      |
| of Records | Found: 3                                 | Show Limit: <b>100</b> V per P       | age Update     |
| Records: 1 | - 3<br>rst Year French (CRN: 30289)      | Modify Request Ca                    | ncel Request   |
| or(s):     | Renee Mackey                             |                                      |                |
| d Time(s): | MWF at 10:00 AM - 11:50 AM               |                                      |                |
| nge(s):    | 01/04/2016 - 03/11/2016                  |                                      |                |
| (s):       | LCC04 451                                |                                      |                |
| iest Statu | s                                        | Notification Letter                  |                |
|            | First Entered by: Renee Mackey           | Status: Emailed                      |                |
|            | First Entered on: 02/26/2016 at 01:42 PM | Last Emailed: 02/29/2016 at 11:21 AM |                |
|            | Last Undated by: Valerie Ruddy           | Last Printed: Not Specified          |                |

Select the accommodations you want, then click "Update request".

| Welcome Justin Example!                                                                                           |                                                                                                    |                                                                                                    | My Profile                     | My Mailbox (Sent E-Mails)                                                               | My Accommodations                                   | Sign Out |  |
|----------------------------------------------------------------------------------------------------|----------------------------------------------------------------------------------------------------|----------------------------------------------------------------------------------------------------|--------------------------------|-----------------------------------------------------------------------------------------|-----------------------------------------------------|----------|--|
| Pry Accommodations                                                                                                |                                                                                                    |                                                                                                    |                                |                                                                                         |                                                     |          |  |
| <ul> <li>Information Release Consents</li> <li>My Eligibility</li> </ul>                                          | Request Status                                                                                                    | •                                                                                                    |                                | Notification Letter                                                                     |                                                     |          |  |
| <ul> <li>My England</li> <li>List Accommodations</li> <li>Test Accommodations</li> <li>My Signed Forms</li> </ul> | Approved                                                                                                    | First Entered by: Renee Mackey<br>First Entered on: <b>02/26/2016</b><br>Last Updated by: Valerie Ruddy<br>Last Updated on: <b>02/29/2016</b> | 5 at 01:42 PM<br>5 at 11:21 AM | Status: Emailed<br>Last Emailed: 02/29<br>Last Printed: Not Sp<br>Last Read by Instruct | 9/2016 at 11:21 AM<br>ecified<br>cor: Not Specified |          |  |
| Any questions or concerns?<br>Use the following contact<br>information:<br>Phone: (541) 463 - 5150                | Select Accomm                                                                                                    | nodation(s) for FR 102.002                                                                                                    | est/Quiz Accommoda             | tions                                                                                   |                                                     |          |  |
| Send Email Address                                                                                                | Important Note                                                                                                    | mportant Note                                                                                                    |                                |                                                                                         |                                                     |          |  |
|                                                                                                    | Your request for accommodation has been <b>APPROVED</b> and any changes to your request will be reviewed by the staff for approval. When<br>the staff makes a decision on your request, you will receive a notification.<br>To view all pending request submitted for this class, please use the following link: <b>View Pending Request(s)</b> .<br>Please contact our office if you have not received any update regarding your pending request within 3 business days. |                                                                                                    |                                |                                                                                         |                                                     |          |  |
|                                                                                                    | L                                                                                                    | Update Request Cancel Request Back to List                                                                                                    |                                |                                                                                         |                                                     |          |  |
|                                                                                                    | Request Histor                                                                                                    | у                                                                                                    |                                |                                                                                         |                                                     |          |  |
|                                                                                                    | Accommodation R                                                                                                    | equest was <b>Approved</b> on Friday,                                                                                                    | February 26, 2016 a            | t 01:42:43 PM by Renee Maci                                                             | key.                                                |          |  |
|                                                                                                    |                                                                                                    | Type of Accommodations                                                                                                    | 5                              | Туре                                                                                    | Date Processed                                      |          |  |
|                                                                                                    | Test/Quiz Accon                                                                                                    | nmodations                                                                                                    |                                | Added                                                                                   | 02/26/2016 at 01:42 PM                              | 1        |  |
|                                                                                                    | Alternate chair                                                                                                    |                                                                                                    |                                | Added                                                                                   | 02/26/2016 at 01:42 PM                              | r        |  |
|                                                                                                    | Questions? Cont<br>Please contact our                                                                                                    | a <b>ct Us!</b><br>• office if you have any questions                                                                                         | or concern.                    |                                                                                         |                                                     |          |  |

Now your request will appear as "Pending". You can click "Cancel Pending Request" to revert back to your original accommodations.

| 8 Welcome Justin Example! |                                                           | My Profile                                                                                                    | M        | y Mailbox (Sent E-Mails) My Accommodations Sign Out                                                                              |  |
|---------------------------|-----------------------------------------------------------|----------------------------------------------------------------------------------------------------|----------|----------------------------------------------------------------------------------------------------|--|
|                           | Showing Records: 1                                        | - 3                                                                                                    |          | Navigate to Page: 1 • Go Previous Next                                                                                           |  |
|                           | FR 102.002 - First Year French (CRN: 30289)               |                                                                                                    |          | Modify Request Cancel Request                                                                                                    |  |
|                           | Instructor(s):                                            | Renee Mackey                                                                                                    |          |                                                                                                    |  |
|                           | Days and Time(s):                                         | MWF at 10:00 AM - 11:50 AM                                                                                                    |          |                                                                                                    |  |
|                           | Date Range(s):                                            | 01/04/2016 - 03/11/2016                                                                                                    |          |                                                                                                    |  |
|                           | Location(s):                                              | LCC04 451                                                                                                    |          |                                                                                                    |  |
|                           | Request Status                                            | ;                                                                                                    |          | Notification Letter                                                                                                    |  |
|                           | A Pending                                                 | First Entered by: Renee Mackey<br>First Entered on: <b>02/26/2016 at 01:42 PM</b><br>Last Updated by: Valerie Ruddy<br>Last Updated on: <b>02/29/2016 at 11:21 AM</b> |          | Status: Emailed<br>Last Emailed: 02/29/2016 at 11:21 AM<br>Last Printed: Not Specified<br>Last Read by Instructor: Not Specified |  |
|                           | Pending Approval                                          |                                                                                                    |          |                                                                                                    |  |
|                           | Request Submitter<br>• Test/Quiz A<br>Available Action(s) | d on Thursday, March 10, 2016 at 09:58:58 AM by<br>ccommodations is Removed.<br>): Cancel Pending Request                                                             | Justin B | Example                                                                                                    |  |
|                           | List Accommo                                              | dation(s) Selected for FR 102.002                                                                                                    | oti      | her Information                                                                                                    |  |
|                           | Alternate chair     Test/Quiz Accommodations              |                                                                                                    | •        | View Complete Request History                                                                                                    |  |
|                           |                                                           |                                                                                                    |          |                                                                                                    |  |
|                           |                                                           |                                                                                                    |          |                                                                                                    |  |
|                           | MTH 095.004 -                                             | Intermediate Algebra (CRN: 30112)                                                                                                    |          | Modify Request Cancel Request                                                                                                    |  |
|                           | Instructor(s):                                            | Renee Mackey                                                                                                    |          |                                                                                                    |  |

Click "Cancel Request" to cancel accommodations for a class completely.

| Welcome Justin Example!                                                                                                    |                                                                                                    | My Profile                              | My Mailbox (Sent E-Mails) | My Accommodations | Sign Out |
|----------------------------------------------------------------------------------------------------|----------------------------------------------------------------------------------------------------|-----------------------------------------|---------------------------|-------------------|----------|
| Community College"                                                                                                    |                                                                                                    |                                         |                           |                   |          |
| My Dashboard                                                                                                    |                                                                                                    |                                         |                           |                   |          |
| Home » My Dashboard » Overview                                                                                                    | v                                                                                                    |                                         |                           |                   |          |
| ¥ Home                                                                                                    | OVERVIEW                                                                                                    |                                         |                           |                   |          |
| <ul> <li>My Dashboard</li> <li>My Profile</li> </ul>                                                                                                    | Cancelling Accommodation                                                                                                    |                                         |                           |                   |          |
| Change My Login Information     Equipment Checked Out                                                                                                    | Reason to Cancel Services*:                                                                                                    | Select One                              |                           | •                 |          |
| <ul> <li>My Mailbox (Sent E-Mails)</li> </ul>                                                                                                    |                                                                                                    | Cancel Accommodation Rec                | Back to List              |                   |          |
| <ul> <li>My Accommodations</li> <li>Information Release Consents</li> <li>My Eligibility</li> <li>List Accommodations</li> <li>Test Accommodations</li> <li>My Signed Forms</li> </ul> | Questions? Contact Us!<br>Please contact our office if you have an<br>Center for Accessible Resource<br>Main Campus, Building 1, Room 2<br>Eugene, Oregon 97405<br>Phone: (541) 463-5150 (Voice)<br>Fax: (541) 463-4739<br>Email: AccessibleResources@lanece | ny questions or concern.<br>19<br>1.ecu |                           |                   |          |
| Any questions or concerns?<br>Use the following contact<br>information:<br>Phone: (541) 463 - 5150<br>Send Email Address                                                               |                                                                                                    |                                         |                           |                   |          |

Select a reason from the list and click "Cancel Accommodation Request."

| Welcome Justin Example!                                                                                                  |                                                                    | My Profile                                                                                                    | My Mailbox (Sent E-Mails)                  | My Accommodations | Sign Out |
|----------------------------------------------------------------------------------------------------|--------------------------------------------------------------------|----------------------------------------------------------------------------------------------------|--------------------------------------------|-------------------|----------|
| Community College*                                                                                                    |                                                                    |                                                                                                    |                                            |                   |          |
| Home » My Dashboard » Overview                                                                                           | 1                                                                  |                                                                                                    |                                            |                   |          |
| ¥ Home                                                                                                    | OVERVIEW                                                           |                                                                                                    |                                            |                   |          |
| <ul><li>My Dashboard</li><li>My Profile</li></ul>                                                                        | Cancelling Accommodation                                           |                                                                                                    |                                            |                   |          |
| > Change My Login Information                                                                                            | Reason to Cancel Services*:                                        | Select One                                                                                                    |                                            | •                 |          |
| > Equipment Checked Out                                                                                                  |                                                                    | Select One                                                                                                    | - class                                    |                   |          |
| > My Mailbox (Sent E-Mails)                                                                                              |                                                                    | I have dropped or withdrawn                                                                                                | from this class                            |                   |          |
| My Accommodations     Information Release Consents                                                                       | Questions? Contact Us!<br>Please contact our office if you have an | I have withdrawn from the co<br>I would like to make changes<br>This Class is a non-lecture cla<br>y questions or concern. | llege<br>to my accommodation reques<br>iss | t                 |          |
| > My Eligibility                                                                                                    | Main Campus, Building 1, Room 21                                   | s<br>18                                                                                                    |                                            |                   |          |
| List Accommodations     Test Accommodations                                                                              | Eugene, Oregon 97405<br>Phone: (541) 463-5150 (Voice)              |                                                                                                    |                                            |                   |          |
| <ul> <li>My Signed Forms</li> </ul>                                                                                      | Fax: (541) 463-4739<br>Email: AccessibleResources@lanecc           | .edu                                                                                                    |                                            |                   |          |
| Any questions or concerns?<br>Use the following contact<br>information:<br>Phone: (541) 463 - 5150<br>Send Email Address |                                                                    |                                                                                                    |                                            |                   |          |

To request this information in an alternate format (Braille, digital, audio or large print), please contact Center for Accessible Resources: (541) 463-5150 (voice); 711 (relay); Building 19, 231; or AccessibleResources@lanecc.edu.